## IT Services Software Guide for "MS Infopath- Creating a Form"

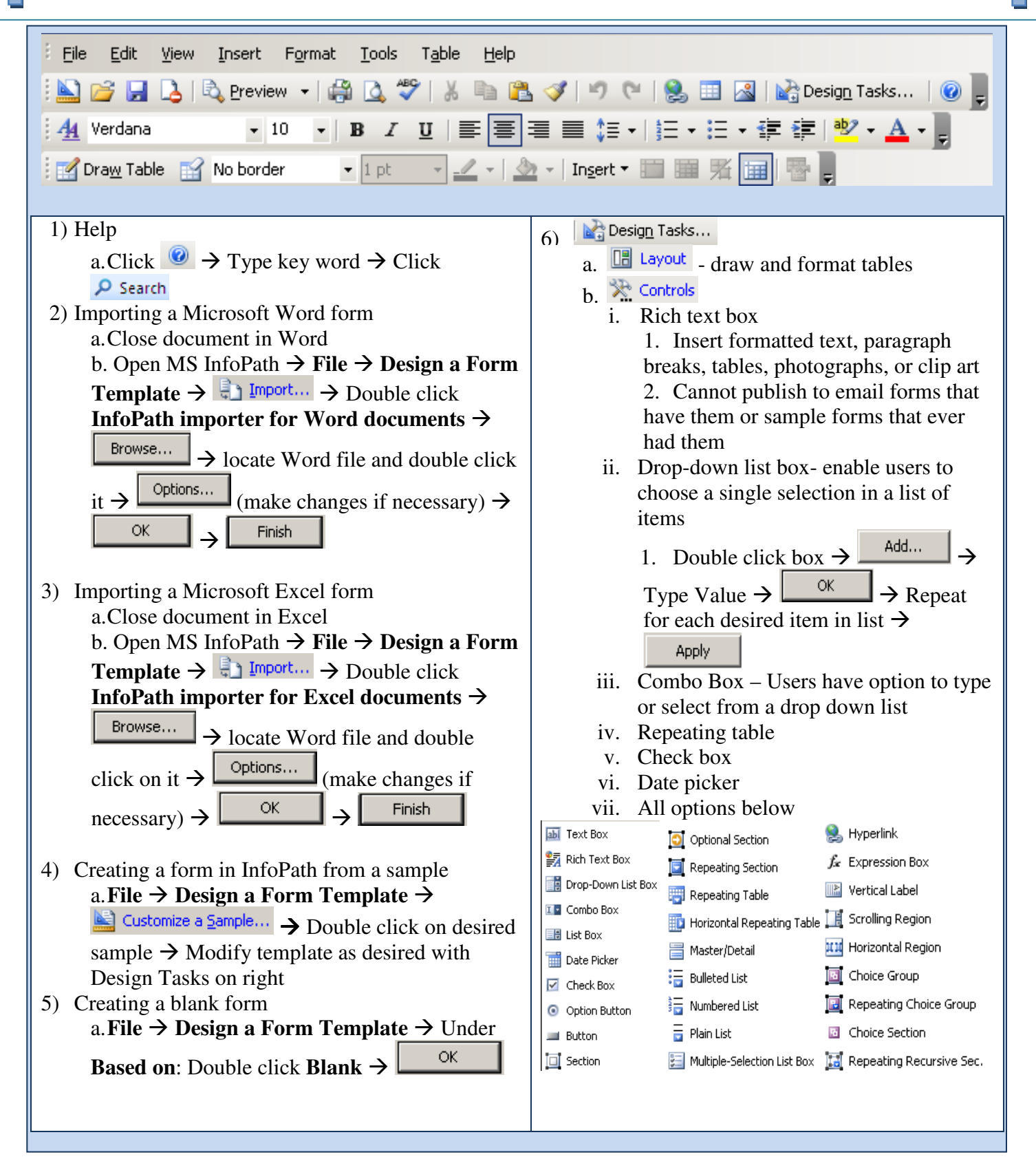

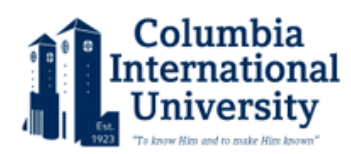

## IT Services Software Guide for "MS Infopath- Creating a Form"

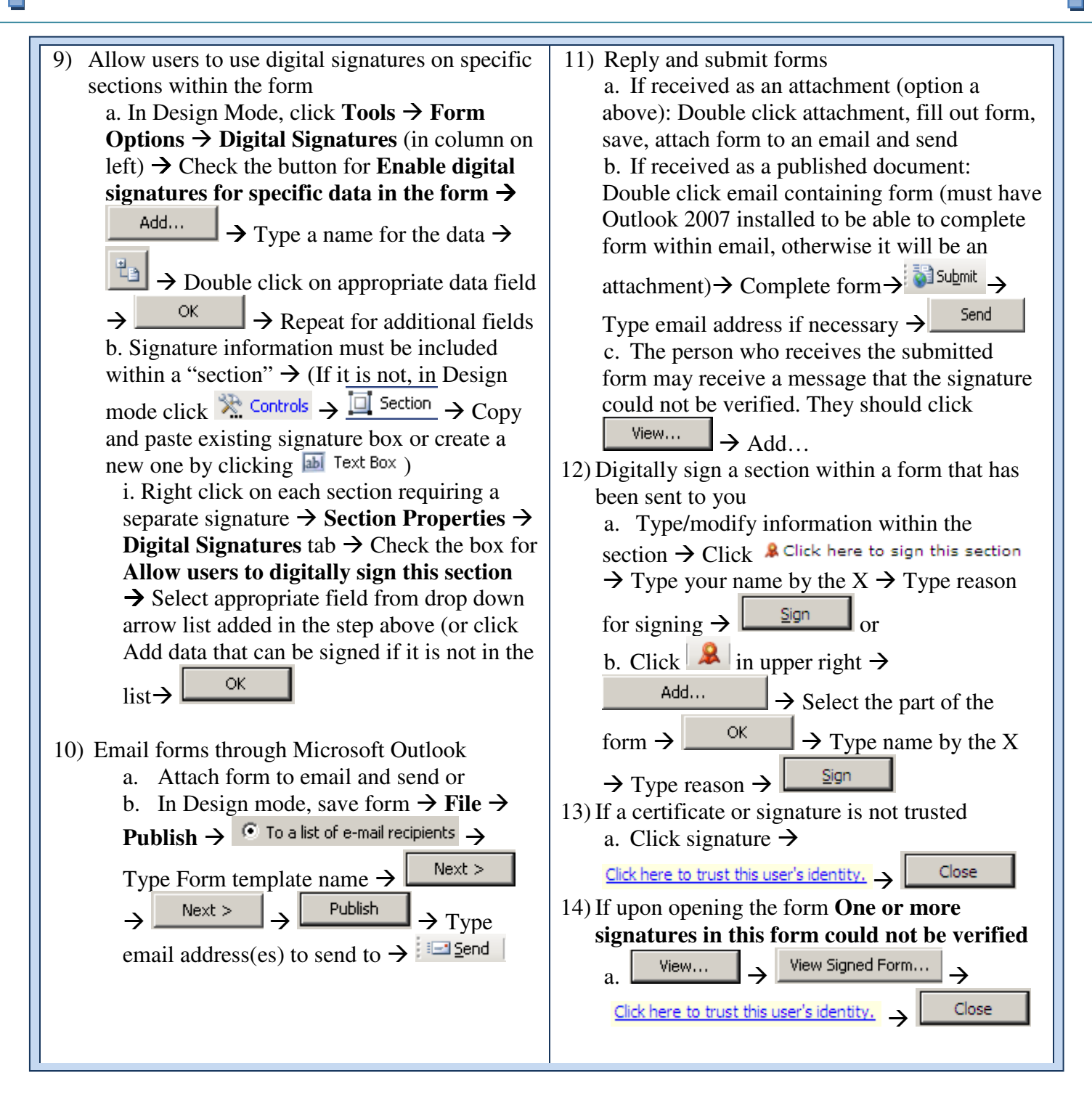

## **Keyboard Shortcuts**

Standard Microsoft Office shortcuts apply (i.e. Copy: **Ctrl** + **C**; Paste: **Ctrl** + V) Insert a control: **ALT** + **I**, **C**; Display the Design Tasks task pane: **Alt** + **N** 

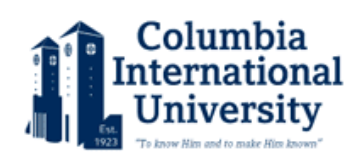